# Microchip 社のセキュア ドキュメントに myMicrochip からアクセスする方法

- 1. ご利用が初めての方は、microchip.com/mymicrochip でユーザー 登録をお願いします。アカウントを既にお持ちの方は、myMicrochip アカウントにログインします。
- 2. アカウントの [myMicrochip Preferences] ページの [Secure Document Access] セクションに移動します。既定値では [Subscribe to Access Secure Documents] トグルボタンは OFF になっています。このボタン をクリックし、セキュアな文書へのアクセスを有効にします。ページ下 部にある [Save Preferences] ボタンをクリックします。
- 3. 新規ユーザーの場合、エクスポート コンプライアンス チェックが完了 した後に myMicrochip への通常アクセスが許可されます。
- セキュアドキュメントへのアクセス手続きを完了するため、メールアドレス確認のためのメールが送られます。このステップが完了すると、myMicrochipダッシュボードの左側に [Secure Documents]ドロップダウンメニューが表示され、割り当て済みのリソースにアクセスできるようになります。
- 5. SDE(Secure Document Exchange) へのアクセス手続きを完了する ため、メールアドレス確認のための確認メールが送られます。完了す ると、割り当て済みのリソースにアクセスできるようになります。
- 既に myMicrochip のユーザーである場合、1つ目の画像に示すように [myMicrochip Preferences] で [Subscribe to Access Secure Documents] トグルボタンを ON にしてセキュアドキュメントへのアク セスを有効にし、設定を保存します。
- 7. 確認完了後に画面を更新すると [Secure Documents] ナビゲーショ ンへのアクセスが可能になっています。
- 8. 追加のリソースを要求するには、myMicrochip ダッシュボードに移 動して [Secure Documents] ドロップダウン メニューから [Request Access] を選択します。

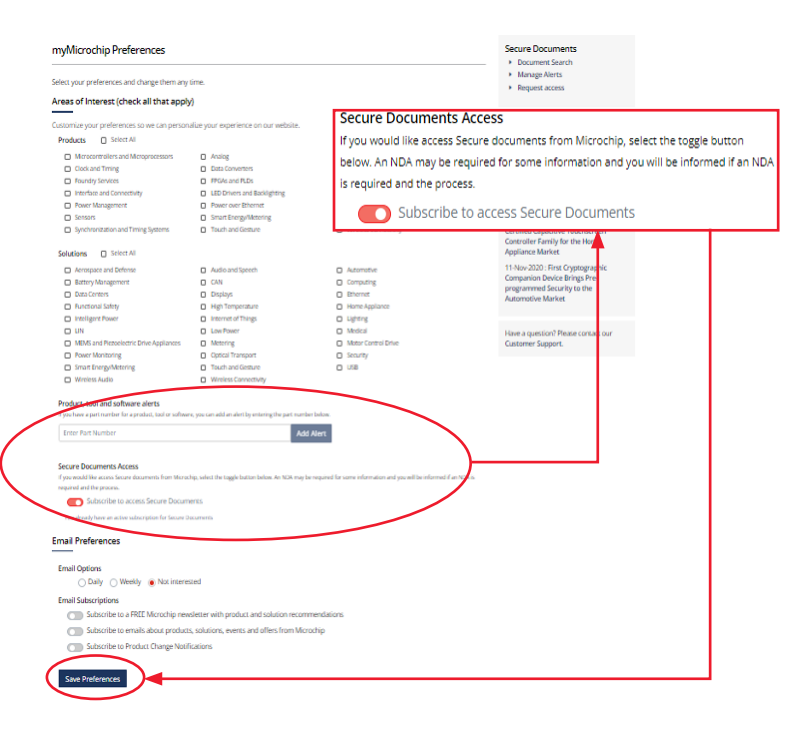

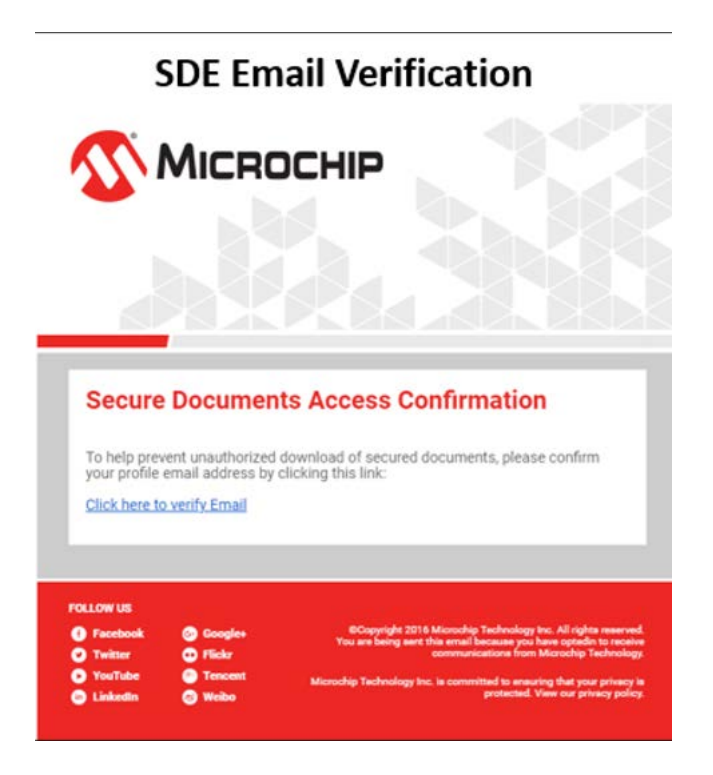

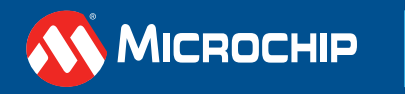

microchip.com

### アクセス権を要求する手順

- 1. 検索バーに必要な文書のタイトルまたは製品番号を入力します。
- 2. 目的の文書が表示されたら、文書を選択します。
- 3. [Comments] に NDA 番号を入力し、[Submit] をクリックします。

|                    |   | Request Access                                                                                                    |                                                                                                    |
|--------------------|---|----------------------------------------------------------------------------------------------------|----------------------------------------------------------------------------------------------------|
| <b>O</b> 0113      | ~ | What are My Products? ( Products selected for your profile )                                                                                                    |                                                                                                    |
| My Products        |   | My Products are the ICs. Primware and Application Software that have been select<br>Microchip. The access permission will allow you to download data sheets, referen                                                                                                    | ted for your profile, Selection is stone when you request when<br>se designs, software and other technical information that are |
| My Documents       |   | How to request access permissions?                                                                                                    |                                                                                                    |
| My Tools           |   | You may request access permission for the issted products by submitting the inte                                                                                                    | nded product from bist below:                                                                                                   |
| Order History      |   | For further information please send email to securefiles@microchip.com                                                                                                    |                                                                                                    |
|                    |   | All Products                                                                                                    | Commenta                                                                                                    |
| Support Tickets    |   | ATECCEOR Q.                                                                                                    | NDA #Ess                                                                                                    |
| Secure Documents   | ~ | ATECC608A-DS Datasheet-under NDA-Trade Secret<br>ATECC608A-Errata Under NDA-Trade Secret                                                                                                    | · · · · · · · · · · · · · · · · · · ·                                                                                           |
| 50 SDE Documents   |   | ATECC608A-JL Attestation - Under NDA - Trade Secret<br>ATECC608A-JL Attestation - Under NDA - Trade Secret                                                                                                    |                                                                                                    |
| DS Decument Search | 2 | ATECCE00B Ersta Under NDA - Trade Servet<br>ATECCE00B Ersta TPDS extension<br>#TECCE00B-DIS                                                                                                    |                                                                                                    |
| MA Manage Alorts   | > |                                                                                                    |                                                                                                    |
| Request Access     |   | a second second s | e and the effective of the MDA is seen in all                                                                                   |
| frequency and time |   | reade a series decrea enclose a las montes restan e un alde avera resel anoi en al                                                                                                    | Chara nella cali parter canto e las larges es reciberanos.                                                                      |
| teference Designs  |   | Submit                                                                                                    |                                                                                                    |

アクセス権の要求

#### 通知の有効化

1. 同じ [Secure Documents] ドロップダウン メニューから [Manage Alerts] を選択します。

#### 2. 更新通知を受信する製品の情報を検索します。

| nyMi                  | crochip Dashboard                                             |                                                                             |                                        |                                |   | Secure Documents <ul> <li>Document Search</li> </ul>                                                         |
|-----------------------|---------------------------------------------------------------|-----------------------------------------------------------------------------|----------------------------------------|--------------------------------|---|----------------------------------------------------------------------------------------------------|
| <b>REMII</b><br>Terms | NDER: These materials are Mic<br>and Conditions and by any ap | rochip Proprietary Information and y<br>pplicable Non-Disclosure Agreements | your use of these materials is g<br>5. | overned by Microchip's Website |   | Manage Alerts     Request access                                                                             |
| 3                     | (III)<br>My Products                                          | My Documents                                                                | My Tools                               | Libraries / Firmware           | ø | Recommendations <ul> <li>MPLAB® X IDE   Microchip Techn</li> <li>Microchip Studio for AVR® and SA</li> </ul> |
| Filter by             | Product Name / Category                                       | •                                                                           |                                        |                                | ۹ | <ul> <li>MPLAB XC8 Compiler   Microchip</li> <li>ATmega328P</li> <li>atmel-studio</li> </ul>                 |

## 3. 該当する文書を選択してから右向きの矢印をクリックし、文書を製品アラートの対象に追加します。二重の矢印をクリックすると、特定の製品に関連する全ての文書を一度に追加できます。

|                                     |   | Fou have access to following addiences                                                                                                    |                                                     |                                                |
|-------------------------------------|---|----------------------------------------------------------------------------------------------------|-----------------------------------------------------|------------------------------------------------|
| My Products                         |   | Public - Authenticated                                                                                                    | Public - Anonymous                                  | Employee Visible                               |
| My Documents                        |   | ▶ SCG Apps & Marketing                                                                                                    | ▶ SEC Function Group                                |                                                |
| My Tools                            |   | Product Alerts                                                                                                    |                                                     |                                                |
| Order History                       |   | If you want to be alerted of document updates                                                                                                    | to a particular device, select the product number y | you wish to be alerted to (e.g. PM4354)        |
| Support Tickets                     |   | All Products                                                                                                    |                                                     | Your Product Alerts                            |
| Secure Documents                    | ^ | ATECC608<br>ATECC608A-DS Datasheet-Under NDA-Trade                                                                                                    | je Secret                                           | ATECC608B Datasheet - Under NDA - Trade Secret |
| SD SDE Documents DS Document Search | > | ATECC608A-JIL Attestation - Under NDA - T<br>ATECC608B Datasheet - Under NDA - Trade<br>ATECC608B-Errata Under NDA - Trade Secr<br>ATECC608B-TCSM TPD5 extension | ade Secret                                          |                                                |
| MA Manage Alerts                    | > | ATECC608-IBIS                                                                                                    | «                                                   | •                                              |
| RS Request Access                   | > |                                                                                                    | v                                                   |                                                |
| Frequency and Time                  |   | Save Preferences                                                                                                    |                                                     |                                                |

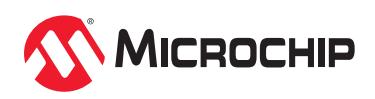

4. 最後に、[Save Preferences] をクリックして操作を確定します。製品文書に関する更新情報のメール通知は以下のように表示されます。

| Resource Link                                                                                                    | Related Products                                                                                                    | Version           | Published Date         |
|----------------------------------------------------------------------------------------------------|----------------------------------------------------------------------------------------------------|-------------------|------------------------|
| SPG-documentation                                                                                                    | SPG-documentation                                                                                                    | v2                | 10/05/2022 23:30:24    |
| 'ou are receiving this alert based on your<br>'hank you for your interest,<br>flicrochip                                                                                          | Product Alert notification preference. To update yo                                                                        | ur alert preferen | ice, <u>click here</u> |
| 'ou are receiving this alert based on your<br>'hank you for your interest,<br>ficrochip                                                                                           | Product Alert notification preference. To update yo                                                                        | ur alert preferen | ice, <u>click here</u> |
| You are receiving this alert based on your<br>hank you for your interest,<br>dicrochip<br>DCopyright 2021 Microchip Technology Inter<br>You are being sent this email because you | Product Alert notification preference. To update yo . All rights reserved. have opted-in to receive communications from Mi | ur alert preferen | ce, <u>click here</u>  |

Microchip 社の名称とロゴ、Microchip ロゴは米国およびその他の国における Microchip Technology Incorporated の登録商標です。 その他本書に記載されている商標は各社に帰属します。 © 2024, Microchip Technology Incorporated and its subsidiaries. All Rights Reserved. 8/23 DS0004722B\_JP

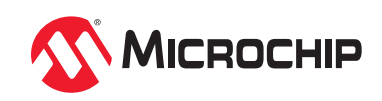